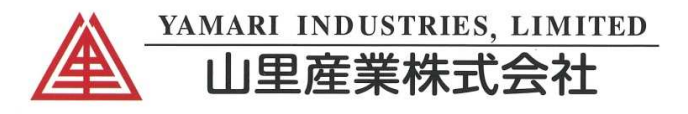

Non-contact thermometry best done with *INFRATHERM* pyrometers

## InfraWin

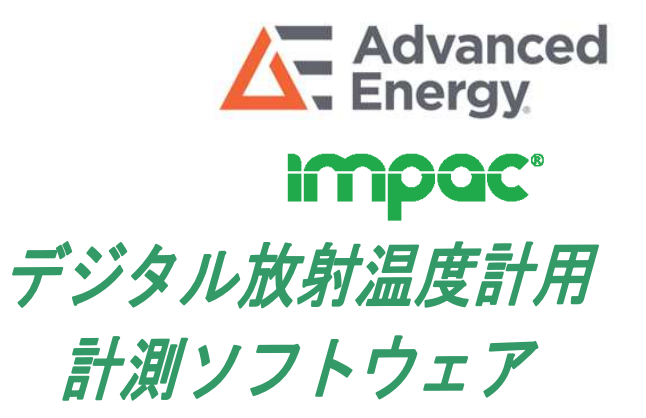

The easy to use measurement and evaluation software for Windows to adjust stationary digital IMPAC pyrometers.

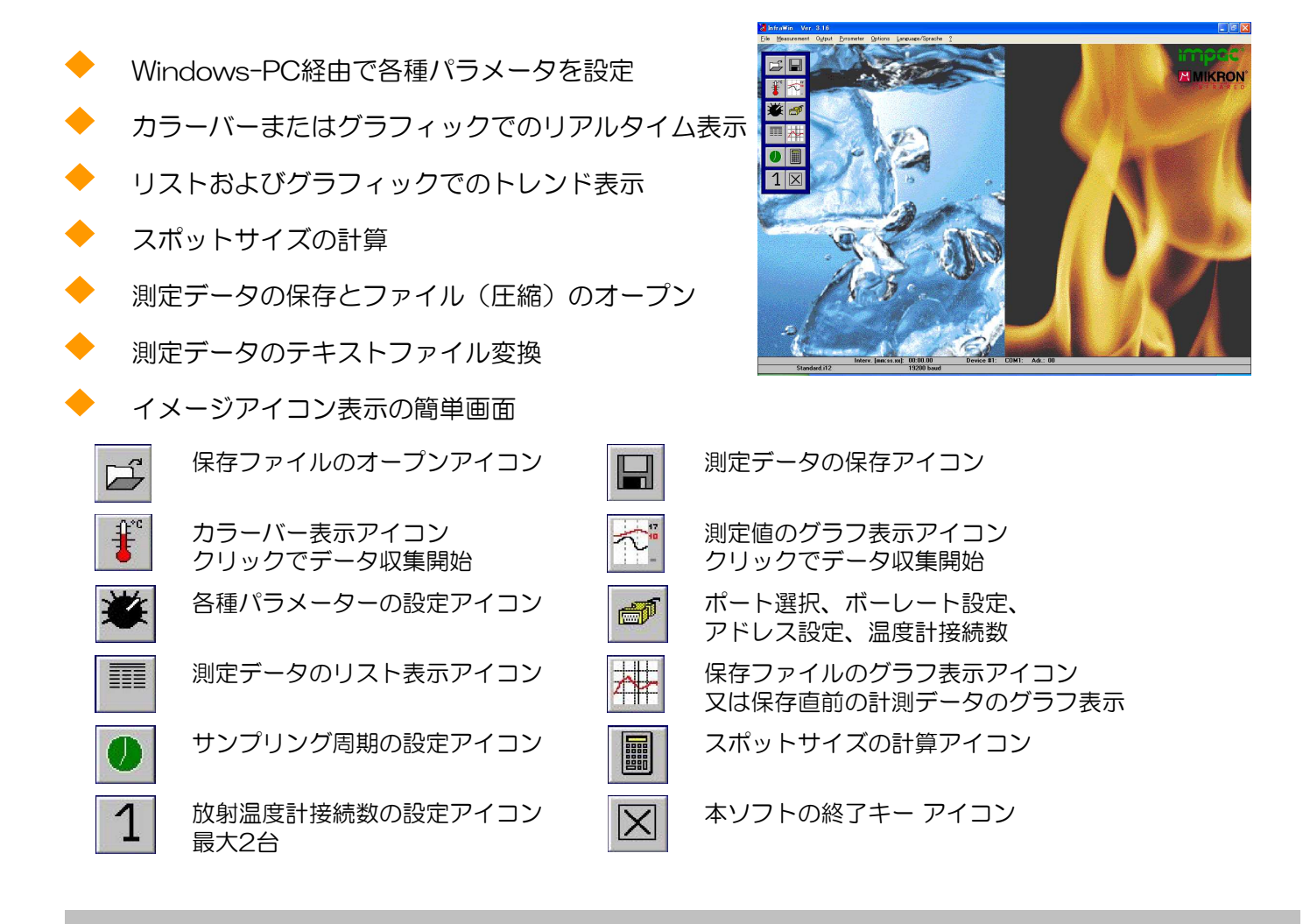

InfraWinは、IMPAC据え置き型デジタル放射温度計用のパラメータ設定およびモニタリング用計測ソフトウェアです。最大2台までの放射温度計のモニタリングができます。(ただし、言語は、英語です。日本語化はされておりません。)最新バージョンは、IMPAC社のホームページからダウンロードできます。

放射温度計で使用するパラメータは、放射温度計本体での設定と同じく、全て設定可能です。なお、スケーリングやRS485インターフェースのアドレス設定は、本ソフトウェアでのみ設定します。(本体では設定できません。) 詳細の情報は、放射温度計の取り扱い説明書に記載されています。 このソフトウェアで、パラメータを直ちに変更したり、スケーリング設定が容易に行えます。

IMPAC - Specialist in non-contact thermometry

## impac

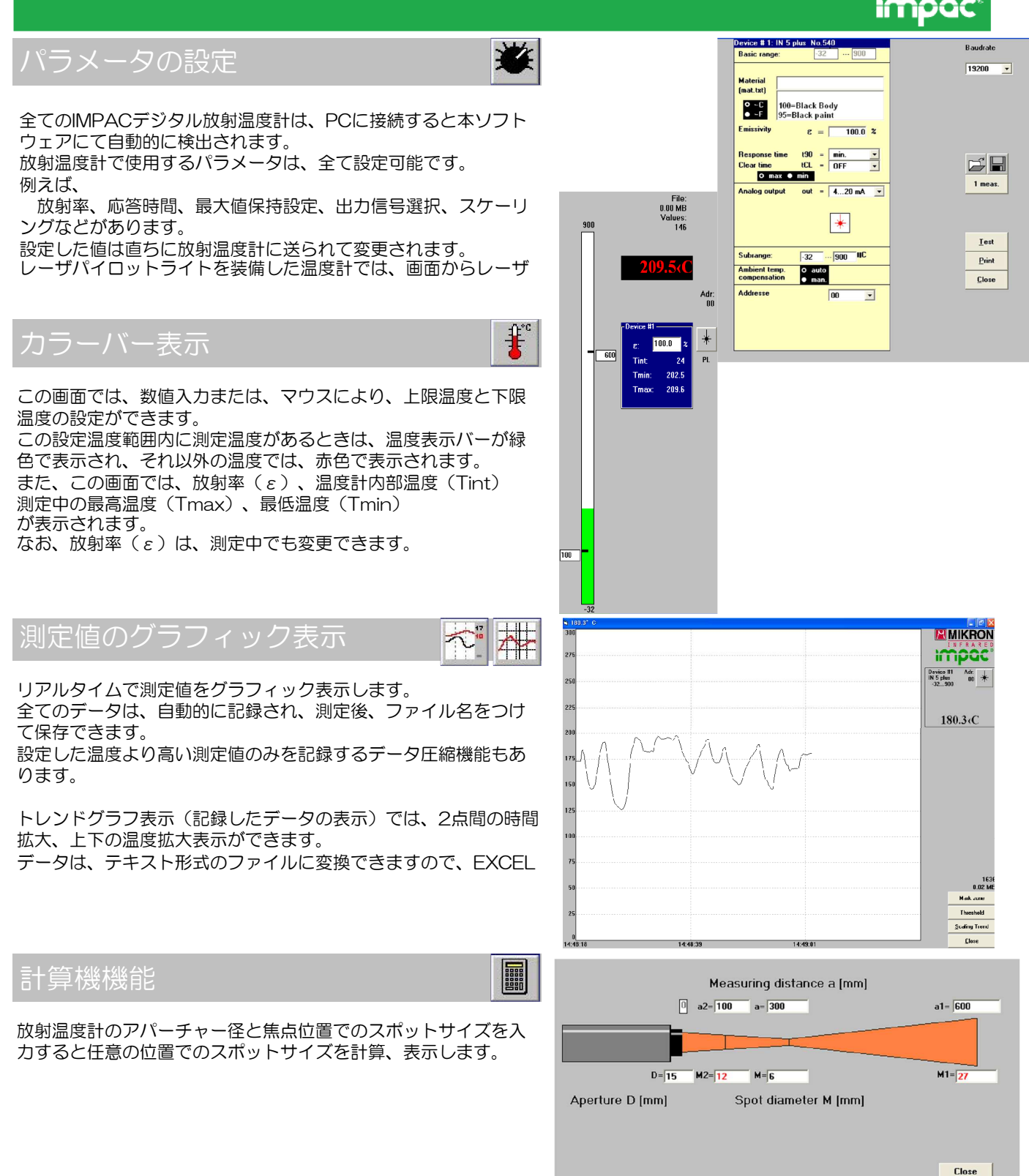

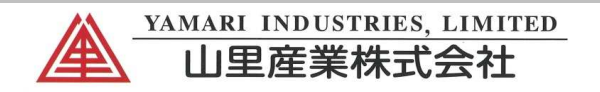

本社

〒569-0835 大阪府高槻市三島江1丁目5番4号 Tel:072-678-3453 Fax:072-678-3516

## パイロメータ営業部

〒221-0063 横浜市神奈川区立町6丁目1番 ANNI横浜EAST4F Tel: 045-438-1191 Fax: 045-438-1192

| 東京支店   | Tel:03-3454-3691 | Fax:03-5422-7815 |
|--------|------------------|------------------|
| 橫浜営業所  | Tel:045-438-4566 | Fax:045-438-4568 |
| 名古屋支店  | Tel:0562-57-2680 | Fax:0562-57-2681 |
| 高砂営業所  | Tel:079-444-1300 | Fax:079-444-1301 |
| 岡山営業所  | Tel:086-448-5421 | Fax:086-444-9149 |
| 広島営業所  | Tel:082-568-5099 | Fax:082-568-5098 |
| 北九州営業所 | Tel:093-671-5834 | Fax:093-662-3652 |
| 大分営業所  | Tel:097-558-3222 | Fax:097-552-3131 |
| 長崎営業所  | Tel:095-871-0115 | Fax:095-871-1001 |
| 高槻工場   | Tel:072-678-1313 | Fax:072-679-2006 |
| 長崎工場   | Tel:095-871-0115 | Fax:095-871-1001 |